## Downloading Canvas Courses to Use Offline

| Log into your Canvas account.                                   | Renad Dashboard :                                                                                                    |
|-----------------------------------------------------------------|----------------------------------------------------------------------------------------------------|
|                                                                 |                                                                                                    |
| Open the course you need to download                            | ELE Orientation > Modules                                                                                                    |
| and go to Modules.                                              | Assed         Gastes         Last Love, Fug Uart, Sum           Dealers         Modules                                                                                                    |
|                                                                 | Centre Started     Conver     B Lagging in to Canvas                                                                                                    |
|                                                                 | Cance Concernent Lagging in Concernent Lagging in Concernent Lagging in Concernent Lagging in Concernent Concernent Conce |
| Click on Export Course Content                                  | tame         Image: Construction of the state of the state of th                                 |
|                                                                 | Control Control Control                                                                                                    |
|                                                                 | Output         Monitor           00         - Getting Started           Comm         -                                                                                                    |
|                                                                 | Causa Constanti Lagging In O Cansa Constanti Lagging In                                                                                                    |
|                                                                 | tion □ Distributed<br>Distributed<br>table 2 Ones Voursett Databoard<br>and 0 understand                                                                                                    |
| This will start the download of your course.                    | ELE Orientation - Exported Package History                                                                                                    |
| This may take a few minutes depending on the size of the course | target     the second second sec      |
|                                                                 | Caras Processing           B         Binnay size a bin.                                                                                                    |
|                                                                 | The download process has started. This can take awhile for large courses. You can leave the page and you'll get a notification when the download is complete.                                                                                                    |
|                                                                 | itado                                                                                                    |
| Once the download is complete, it will pop                      | € Samb         X           0: - ? • ₹         30 K > Dalay                                                                                                    |
| up a window asking where to store the                           | Organize     Nonclaider     IEI + O       Withdaws     A     Determodified     See       Adomoty     Consult Office     E142202 640 781     File data                                                                                                    |
| download on your device. It will save                           | ROS  ROS  Contra  Contra  Cont |
| (zipped) folder.                                                | Kolomen     Kolomen     Kolomen     Solution                                                                                                    |
|                                                                 | Dentry     Dentry     Dentry     Dentry     Dentry     Dentry     Dentry                                                                                                    |
|                                                                 | a Folosa<br>a Notae<br>↓ Water (51)<br>★ WaterCode                                                                                                    |
|                                                                 | For early Compared Space Contact (1996) (2017) (2017) (201 |
| Next, you will have to open the                                 |                                                                                                    |
| compressed folder to retrieve the content.                      |                                                                                                    |
|                                                                 | Learning-www<br>P                                                                                                    |

| If you have software on your device to                                            | Compressed Folder Tools     Compressed Folder Tools     Compressed Folder Tools     Compressed Folder Tools     Compressed Folder Tools     Compressed Folder Tools                                                                                                    |
|-----------------------------------------------------------------------------------|----------------------------------------------------------------------------------------------------|
| open a compressed folder, you will need to                                        | Coocaments     Active     Active     Ac      |
| click on Extract All.                                                             | Etrast To Etrast To Canvas Eterentary-2020-Aug-17_13-20-13 · v δ P Search Learning-with-Canvas                                                                                                    |
| If you don't have software to open a Zipped file, search apps like WinZip or RAR. | Compressed size     Personnel     Size     Ratio     De     Compressed size     Personnel     Size     Ratio     De     Compressed size     Personnel     Size     Ratio     De     Compressed size     Personnel     Size     Ratio     De     Compressed size     Personnel     Size     Ratio     De     Compressed size     Personnel     Size     Compressed size     Personnel     Size     Ratio     De     Compressed size     Personnel     Size     Ratio     De     Compressed size     Personnel     Size     Ratio     De     Compressed size     Personnel     Size     Compressed size     Personnel     Size     Compressed size     Personnel     Size     Compressed size     Personnel     Size     Size     Ratio     De     Size     Size        |
| file and click on Extract.                                                        | Extract Compressed (Zipped) Folders                                                                                                    |
|                                                                                   | Select a Destination and Extract Files                                                                                                    |
|                                                                                   | Files will be extracted to this folder:                                                                                                    |
|                                                                                   |                                                                                                    |
|                                                                                   | ✓ Show extracted files when complete                                                                                                    |
|                                                                                   |                                                                                                    |
|                                                                                   |                                                                                                    |
|                                                                                   |                                                                                                    |
|                                                                                   |                                                                                                    |
|                                                                                   |                                                                                                    |
| Double-click to open your unzinned file                                           | Extract Cancel                                                                                                    |
|                                                                                   | Part       View       View       Image: Copy path in toricut       Image: Copy path in toricut       Image: Copy path in                                                                                                    |
| Then, double-click on Index. This will open                                       | File Hone Share View                                                                                                    |
| your course content even when you do not have Internet access.                    | Price Copy Paste Copy Paste Shortcut Copy Copy Paste Shortcut Copy Paste Shortcut Copy Copy Paste Shortcut Copy Copy Paste Shortcut Copy Copy Paste Shortcut Copy Copy Paste Shortcut Copy Copy Paste Shortcut Copy Copy Paste Shortcut Copy Paste Shortcut Copy |
|                                                                                   | Image: Constraint of the second second s                   |
| It will show the modules as links that you                                        | Learning with Canvas - Elementary > Modules Leaf Esport. Mon. Aug 17, 2000 9:17 AM                                                                                                    |
| can click on to advance through the course.                                       | Getting Started                                                                                                    |
|                                                                                   | Construction Construction                                                                                                    |
|                                                                                   | Databast     Detabast     Detabast     Detabast     Detabast                                                                                                    |
|                                                                                   | Your trotte     Hottication                                                                                                    |
|                                                                                   | Creek Instruct. Protie      Creek Instruct. Notifications                                                                                                    |
| Note: In the upper right hand corner, the da                                      | te that you downloaded the modules is listed. This date                                                                                                    |
| will change each time you download module                                         | s so that you can always keep the latest files from your                                                                                                    |
| course.                                                                           |                                                                                                    |